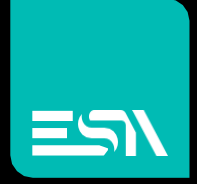

## Schneider Modbus – Master protocol TCP

Driver documentation

Connect Ideas. Shape solutions.

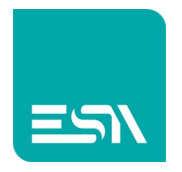

### Table of contents

| Document description     | 3 |
|--------------------------|---|
| Driver selection         | 3 |
| Communication parameters | 5 |
| Tag programming          | 8 |
| Memory areas             | 9 |
| Error codes              |   |

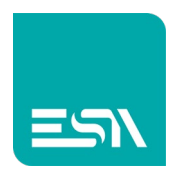

## Document description

This document is dedicated to the functionalities and programming of the Schneider Modbus master TCP driver.

In this configuration the HMI acts as Modbus master (Client) and sends the read and write requests to the Schneider PLC (Modbus slave) defined in the Kreo HMI configuration.

The user can setup a Modbus network configuration with several Modbus slaves simply adding different instances of the Schneider modbus master driver. Each instance is dedicated to the communication with a specific slave.

## Driver selection

| Kreo - Select device                                                                                                    | ×  |
|----------------------------------------------------------------------------------------------------|----|
| Beckott<br>TwinCAT ADS protocol                                                                                                    | ^  |
| ESA<br>Codesys SoftPLC (for generic PLC)                                                                                                    |    |
| SoftMotion protocol (TCP)                                                                                                    |    |
| Fatek<br>FB series                                                                                                    |    |
| Modbus<br>Master protocol (TCP)<br>Slave protocol (TCP)                                                                                                    |    |
| Omron<br>Ethernet/IP (NJ-NX series)<br>FINS protocol (TCP)<br>FINS protocol (UDP)                                                                                                    |    |
| Schneider<br>M series PLC Codesys based<br>Modbus Master protocol (TCP)                                                                                                    |    |
| Siemens<br>Industrial ethernet protocol (LOGO! Cpu 0AB7)<br>Industrial ethernet protocol (LOGO! Cpu 0AB8)<br>Industrial ethernet protocol (S7-1200 cpu)<br>Industrial ethernet protocol (S7-1200 symbolic)<br>Industrial ethernet protocol (S7-200 Smart cpu)<br>Industrial ethernet protocol (S7-3/400 cpu) | ļ  |
|                                                                                                    | Ok |

In the Kreo HMI driver portfolio select Schneider – Modbus Master protocol (TCP)

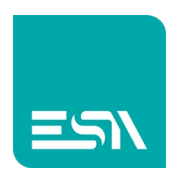

The user can add several instances of the Modbus Master driver via the add button (+) displayed below.

In case 3 slaves have to exchange the data with the Modbus master it is mandatory to add 3 different instances of the driver.

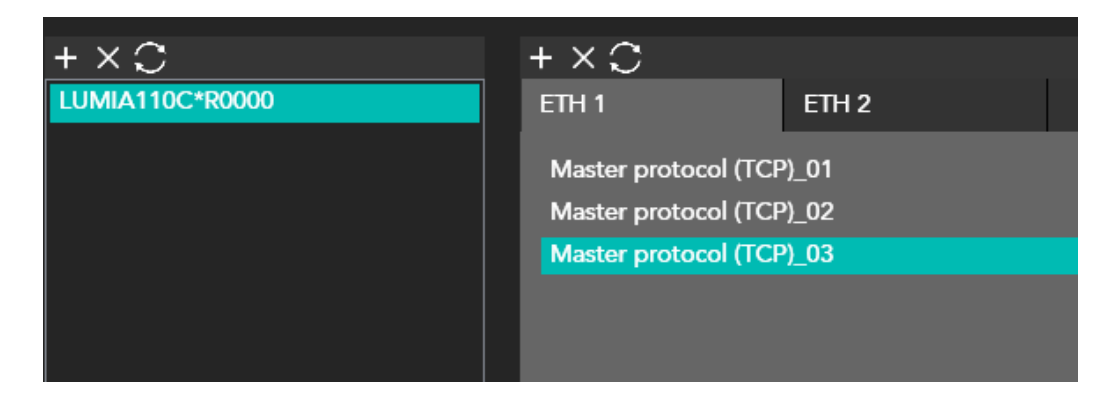

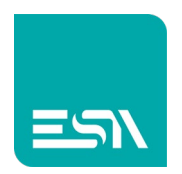

# Communication parameters

The page below is displayed by double clicking on the HMI model

| Info            | ETH 1           | ETH 2 |                      |   |
|-----------------|-----------------|-------|----------------------|---|
| Ethernet parar  | neters          |       |                      |   |
| IP address 19   | 92.168.0.1      |       |                      |   |
| Subnet mask 2   | 55.255.0.0      |       |                      |   |
| Ping timeout 5  | 00 ms           | ~     |                      |   |
| Modbus Maste    | er protocol (Te | CP)   |                      |   |
| Name            | Valu            | le    | Format               |   |
| General port    | t parameters    |       |                      |   |
| Protocol timeou | t (msec.) 500   |       | [50 - 10000] Step:50 |   |
| No. of retry    | 0               |       | number: 0 - 3        |   |
| <               | _               | _     |                      | > |
|                 |                 |       |                      |   |
|                 |                 |       |                      |   |
|                 |                 |       |                      |   |
|                 |                 |       |                      |   |
|                 |                 |       |                      |   |

| IP address   | Ip address of the HMI port                                                        |
|--------------|-----------------------------------------------------------------------------------|
| Subnet mask  | Subnet mask of the HMI port                                                       |
| Ping timeout | The PING command is sent in order to test the connection stability                |
| Protocol     | The PLC has to reply before this time out window will expire in order not to have |
| Timeout      | communication error                                                               |
| No. Of retry | Number of retry before having the communication error                             |

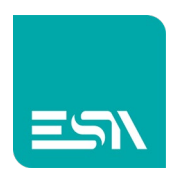

The page below is diplayed by double clicking over the communication driver

|      |                           |                      |                                       | X |
|------|---------------------------|----------------------|---------------------------------------|---|
| Info | Parameters                |                      |                                       |   |
| De   | vice properties           |                      |                                       |   |
|      | S offscan                 | Disable Optimization |                                       |   |
|      | User Address Field Format | Default              | <b>~</b>                              |   |
| De   | vice parameters           |                      |                                       |   |
|      | Name                      | Value                | Format                                |   |
|      | Tcp/IP settings           |                      |                                       |   |
|      | IP address                | 0.0.0                | IP address: 0.0.0.0 - 255.255.255.255 |   |
|      | IP port                   | 502                  | number: 0 - 65535                     |   |
|      | Modbus specific parameter | ers                  |                                       |   |
|      | Modbus address            | 1                    | number: 0 - 247                       |   |
|      |                           |                      |                                       |   |
|      |                           |                      |                                       |   |
|      |                           |                      |                                       |   |
|      |                           |                      |                                       |   |
|      |                           |                      | Ok                                    |   |

| Is Offscan   | The driver is defined in the project but will not be scheduled.<br>In order to enable the driver it is mandatory to use the ST script function:<br>TAG_SETOFFSCANDEV (device, state)<br>TAG_SETOFFSCAN (Tag, state) |
|--------------|----------------------------------------------------------------------------------------------------|
| Disable the  | Disable the data optimization.                                                                                                    |
| optimization | Each tag will be refreshed with a separate communication message.                                                                                                    |
| User address | Tag address format.                                                                                                    |
| field format | The default format is defined in the driver description but the user can select                                                                                                    |
|              | the desired format (DECIMAL or HEXADECIMAL)                                                                                                    |
| Ip address   | Ip address of the PLC port                                                                                                    |
| lp port      | Communication port                                                                                                    |
|              | The default value is 502                                                                                                    |
| Modbus       | Slave PLC address.                                                                                                    |
| address      | In case of several instances of the communication driver each instance must                                                                                                    |
|              | have a different slave address                                                                                                    |

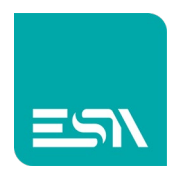

#### IsOffscan

Is offscan management can be used in case a specific machine module will be part of the Kreo HMI project but will not be physically connected.

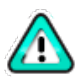

A NOT CONNECTED and ONSCAN device will reduce dramatically the performance of the page refresh due to the communication timeout.

#### **Disable Optimization:**

This option can be used in order to identify wich of the data displayed on a specific page is causing the communication error.

The value will not be displayed but a series of ????? will let the user identify the faulty tag to be fixed.

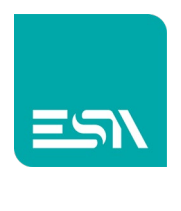

# Tag programming

|              |          |                       |                                |                     |         |        | ×  |
|--------------|----------|-----------------------|--------------------------------|---------------------|---------|--------|----|
| Tag          |          | Transformations       | Thresholds                     | Database            | Events  |        |    |
| Name         | Tag1     |                       |                                |                     |         |        |    |
| Address type | Devic    | e                     | ~                              |                     |         |        |    |
| Туре         | Unsig    | nedinteger            | <ul> <li>Array size</li> </ul> | 1                   |         |        |    |
|              |          |                       |                                |                     |         |        |    |
|              |          |                       |                                |                     |         |        |    |
| Device N     | Nodbus   | Master protocol (TCP) | V Dynamie                      |                     |         |        |    |
| Data Area 🦻  | 6IW - In | put words             | <ul> <li>Data Type</li> </ul>  | Word                | ✓ □ BCD | Signed |    |
| %IW 0        |          |                       | Ø                              |                     |         |        |    |
|              |          |                       |                                |                     |         |        |    |
| Persisten    | t 🗌 R    | ead only 🗌 Always up  | pdate 🔲 Use in script          | s 🔽 Allow subtags [ | Tag OPC |        |    |
| Refresh (ms) | 0        | OffScan mode          | e Never ∽ Netwo                | ork Id 0            |         |        |    |
| Use defa     | ult valu | 8                     |                                |                     |         |        |    |
| Unit         | [None    | e] ~                  |                                |                     |         |        |    |
|              |          |                       |                                |                     |         |        |    |
|              |          |                       |                                |                     |         |        |    |
|              |          |                       |                                |                     |         |        |    |
|              |          |                       |                                |                     |         |        | Ok |
|              |          |                       |                                |                     |         |        |    |

The Tag address is based on the PLC memory areas.

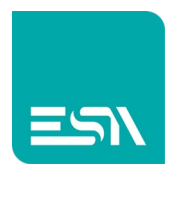

# Memory areas

| AREA                    | τιρο                            | DIM.                             | R/W | DESCRIZIONE                                                                                    |
|-------------------------|---------------------------------|----------------------------------|-----|------------------------------------------------------------------------------------------------|
| %M – Internal bits      | Bit                             | 1                                | R/W | Read/Write of a block of<br>consecutive coils via a single<br>message (FC 01/05)               |
| %MW – Internal<br>words | Word<br>Dword<br>Real<br>String | 16<br>32<br>32<br>16 (2<br>char) | R/W | Read/Write of a block of<br>consecutive holding registers via<br>a single message (FC03/16)    |
| %MX – Internal words    | Bit                             | 1                                | R/W | Read/Write of a block of<br>consecutive holding registers via<br>a single message<br>(FC03/16) |
| %IX – Input bits        | Bit                             | 1                                | R/- | Read of a block of consecutive<br>coils via a single message<br>(FC02)                         |
| %IW – Input words       | Word<br>Dword                   | 16<br>32                         | R/- | Read of a lock of consecutive<br>Input registers via a single<br>message<br>(FC04)             |
| %QX – Output bits       | Bit                             | 1                                | R/W | Write of a block of consecutive<br>coils via a single message<br>(FC01/05)                     |

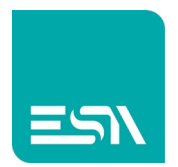

# Error codes

| CODICE             | DESCRIZIONE                                                                   |
|--------------------|-------------------------------------------------------------------------------|
| PROTOCOL ERROR     | Generic error. The message received from the slave is not correct             |
| PROTOCOL TIMEOUT   | Timeout error. No reply from the slave before the time out window has expired |
| SOCKET ERROR       | The ethernet socket cannot be opened                                          |
| TRANSMISSION ERROR | Transmission error of the TCP message                                         |
| ERROR              | Generic error                                                                 |

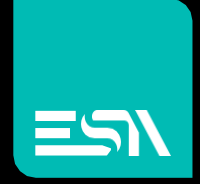

Connect ideas. shape solutions.

ESA S.p.A. | www.esa-automation.com |